# تالّدبُم نيب 802.1Q لاصتالا ةانق نيوكت Catalyst

### تايوتحملا

قمدق مرا ا ما ال متاب ال ما ال ال معرية ال معرية الم

### ەمدقملا

نأ حاتفم ةزافح ةدام cisco نيب IEEE 802.1Q (dot1q) trunking نم قرفلاا ةقيثو اذه فصي ةيجمرب @cisco IOS ضكري.

ةيساسألا تابلطتملا

### تابلطتملا

نيوكتلا اذه ءارجإ لواحت نأ لبق ةيلاتلا تابلطتملا ءافيتسا نم دكأت:

- IEEE 802.1Q ليصوت ةفرعم •
- منيوكت ةفرعم Catalyst 6500 Series Switches و Catalyst 3560 تالوحم نيوكت ةفرعم (CLI) رماوألا رطس

ةمدختسملا تانوكملا

ةيلاتا ةيداملا تانوكملاو جماربلا تارادصإ ىلإ دنتسملا اذه يف ةدراولا تامولعملا دنتست

tisco ios قالطإ ةيجمرب 12.2(25)SEA ضكري نأ حاتفم 3560 ةزافح ةدام

tisco ios قزافح قدام • 12.1(26)E1 قالطإ ةيجمرب cisco ios ضكري نأ حاتفم 6509 قزافح قدام

ةصاخ ةيلمعم ةئيب يف ةدوجوملا ةزهجألاا نم دنتسملا اذه يف ةدراولا تامولعملا ءاشنإ مت. تناك اذإ .(يضارتفا) حوسمم نيوكتب دنتسملا اذه يف ةمدختسُملا ةزهجألا عيمج تأدب رمأ يأل لمتحملا ريثأتلل كمهف نم دكأتف ،ليغشتلا ديق كتكبش.

## ةيساسأ تامولعم

نم ليكشت ةنيع ةقيثو اذه دوزي IEEE 802.1Q (dot1q) trunking نم ليكشت ةنيع ةقيثو اذه دوزي ةليسو وه ليصوتلا .حاتفم 6500 sery ةزافح ةدامو ةيجمرب <sup>®</sup> cisco ios ضكري نأ حاتفم ةطقن ىلإ ةطقن نم طابترا ربع (VLAN) ةيضارتفا ةيلحم تاكبش ةدع نم رورملا ةكرح لقنل .نيزاهجلا نيب

:تنرثيإلا ليصوت ذيفنتل ناتقيرط كانه تناك ،ةميدقلا ةيساسألا ةمظنألا يلع

صاخ Cisco لوكوتورب—(ISL) تالوحملا نيب طابترالا لوكوتورب .1

802.1Q رايعملل اقفو IEEE رايعم رايعم رايعم 2.

### Catalyst تانوكم

نأ حاتفم ةزافح ةدام رخآ ىلإ تقبط اضيأ ةقيثو اذه يف ليكشت 6500 و 3560 ةزافح ةداملا ةيجمرب cisco ios ضكري.

💊 اهمعدت يتال ليصوتال قرط لوح ديزمال ةفرعمل يالتال دنتسمال اذه يال عجرا :ةظحالم تالوحم:

• تالوحم <u>ذيفنتل ماظنلاا تابلطتم</u> Trunking Catalyst Switches

ةنيعلا نم تاجرخملاو حاتفملا نم دربم ليكشتلا طقف ةقيثو اذه نمضتي :ةظحالم show تاجرخملاو حاتفملا نم دربم ليكشتلا طقف ققيثو اذه نمضتي :ةظحالم تادنتسملا ىل عجرا ،Catalyst تالوحم نيب 802.1Q لاصتا طخ نيوكت ةيفيك لوح ليصافتل .قلص تاذ رمأ show : تقيلاتلا

حاتفم 3560 sery ةزافح ةدام — <u>VLANs لكشي</u> نم مسق <u>قطنش VLAN لكشي.</u>

<u>نراق تېنرث 2 قۇبط لكشي ن</u>م مسق VLAN trunks مەفي
 ضكري نأ حاتفم 4500 sery مزافح قدام – <u>نراق تېنرث 2 قۇبط لكشي ن</u>م مسق kisco ios قيجمرب

#### ةيساسألا ةيرظنلا

يتلا VLAN ةكبش فيرعتل تياب 4 زييمت ةمالع ليصوتلا زاهج لخدي .ةيلخاد تامالع عضو ةيلآ IEE 802. 1Q مدختسي تادنتسملا هذه ىلإ عجرا ،تامولعملا نم ديزمل .(FCS) تاراطإلا نم ققحتلا لسلست باسح ديعي مث راطإ اهيلإ يمتني: 📎 نڼيوكټلا اذەل اەركذتل ةمەم تاظحالم يلي اميف :ظطلم:

لا .ISL و ISL و 802.1Q نيمضت Catalyst 3560/3750 series switch قلسلسلا نم لوجم ىلع تنرثيا ةمجاو يأ معدت نأ نكمي ايضارتفا ،ءانيم (L2 ققبط حاتفم 3550 ةزافح قدام ىلع نراق تينرثا.

.ةلسبك ةيلمع isl و 802.1Q تدناس عيطتسي حاتفم 6500/6000 هزافح ةدام ىلع تينرثإ ءانيم يأ

بولسأ 802.1Q trunking و اذا عاوس دح ىلع دناسي ةيجمرب cisco ios ضكري نأ حاتفم 4500 قزافح قداملا، ايضارتفا. WS-X4412-2 GB-T و WS-X4418-GB تادحو ىلع تباجيج ذفانم رظح عانثتساب تامجاولا عيمج ىلع معدلا رفوتي ىلع تباجيج ذفانم رظحب 18 ىلإ 3 نم ذفانملا موقت .802.1Q ليصوت طقف معدتو ISL ذفانملا مذه معدت ال .ةيطمنلا WS-X4412-2GB-T قيطمنلا قدحولا T.

.ەكارتشا قوفي ةيفلخلا ةحوللاب ەلاصتا ناك اذا رظح ذفنم ذفنملا نوكي :<del>تظر</del>الم

الي 6500 ةزافح قداملا، ليكشت نراق ريصقتلا، قصنم 4500 ةزافح قداملاو 6500 قزافح قداملا، نيب يسيئرلا، قرفلا ايضارتفا ءانيم مجوي (L3) 3 ققبط نوكي نأ بولسأ لمع فاقيإ يف نراق قيجمرب cisco ios ضكري نأ حاتفم ىقلتي. ايضارتفا ءانيم حاتفم 12 نراقلا، نكمي نراق all the قيجمرب cisco ios ضكري نأ حاتفم ىقلتي 4500 قزافح قداملا،

ة محاو يلع 20.10 قلسبك قيلمع مادختسإ متي امدنع مدنع المن المن علي 20.30 قلسبك قيلمع مادختس متي امدنع مدنع المن نمضتت يتلاو تياب 61-64 نم نوكت يتلاو 802.10 قحلاصلا قزمجملا مزحلا نأل جارخإلا show interface يلع مزحلا مزحلا هذه هيجوت قداعا مت ولو يتح ،مجحلا نم لقأ تاراطإك Catalyst 3750 switch لوحملا قطساوب اهباسح متي p ققاطبلا 💊 مل ،ثدحألا تارادصإلاو 3650/3850 لثم ،Cisco IOS XE جمانرب لغشت يتلا Catalyst تالوحم ثدحأ نأ قظحالم ىجري :ئ**ظ**رالم لوكوتورب معدت دعت

نيوكتلا

دنتسملا اذه يف ةحضوملا تازيملا نيوكت تامولعم كل مّدقُت ،مسقلا اذه يف.

ةكبشلل يطيطختلا مسرلا

يلاتالا ةكبشلا دادعإ دنتسملا اذه مدختسي:

ا يف تباجيم 10/100/1000 ةعرسب ضوافتلل ةعضاخ تنرثيا ةمجاو يه Catalyst 3560 ىلع تنرثيا تباجيج ةمجاو :**نظ**رالم ةداملا ىلع ءانيم (تباجيم 100) عيرس تينرثا ىل 3560 ةزافح ةداملا ىلع ءانيم gigabit لا تطبر ،كلذل .ةيناثلا ينايب مسر ةكبش اذه يف 6500 ةزافح.

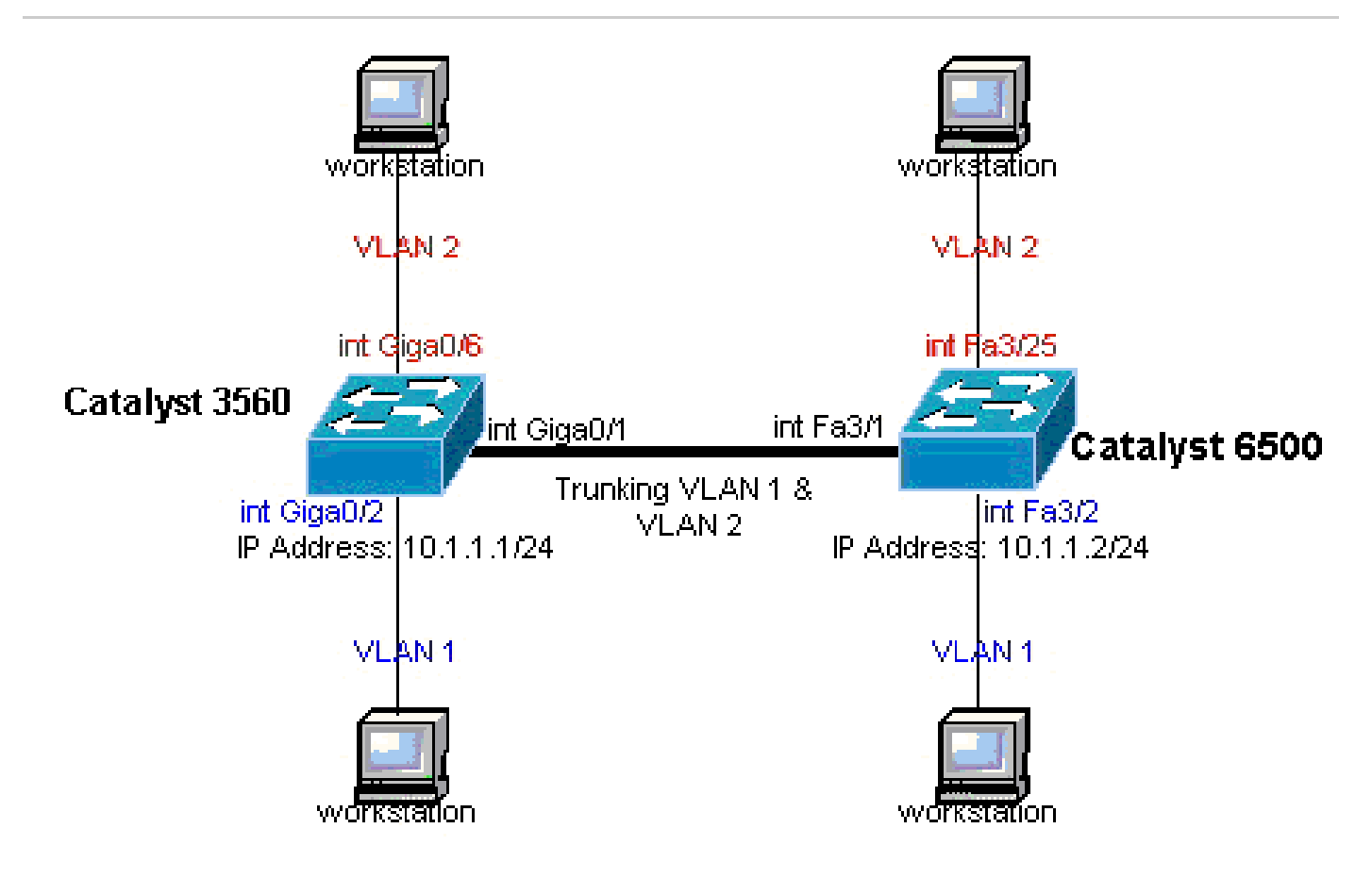

ةكبشلل يطيطختلا مسرلا

تانيوكتلا

ةيلاتات انيوكتارا دنتسملا اذه مدختسي:

•

| لوحملا Catalyst 3560 Switch                                                                                                    |
|----------------------------------------------------------------------------------------------------|
| <#root>                                                                                                    |
| <pre>! Notice: This example creates VLAN 1 and VLAN 2 ! and sets the VLAN Trunk Protocol (VTP) mode to transparent. Use your ! network as a basis and set the VTP mode accordingly. For more details, ! refer to <u>Configuring VLANs</u>.</pre>                                                               |
| version 12.2<br>no service pad<br>service timestamps debug uptime<br>service timestamps log uptime<br>no service password-encryption<br>!<br>hostname 3560                                                                                                    |
| ! This is the privileged mode password for the example.                                                                                                    |
| enable password mysecret<br>!<br>ip subnet-zero<br>!<br>vtp mode transparent                                                                                                    |
| !<br>! VLAN 2 is created. This is visible only when you set VTP mode<br>! to transparent.                                                                                                    |
| vlan 2<br>!                                                                                                    |
| <pre>! The Gigabit Ethernet interface on the Catalyst 3560 is a 10/100/1000 Mbps<br/>! negotiated Ethernet interface. Therefore, the Gigabit port on the<br/>! Catalyst 3560 is connected to a Fast Ethernet port on the Catalyst 6500.<br/>! Configure the trunk on the Gigabit Ethernet 0/1 interface.</pre> |
| interface GigabitEthernet0/1                                                                                                    |
| <pre>! Configure trunk encapsulation as dot1q. ! For details on trunking, refer to <u>Configuring VLANs</u>.</pre>                                                                                                    |
| switchport trunk encapsulation dotlq                                                                                                    |
| ! Enable trunking on the interface.                                                                                                    |

```
switchport mode trunk
  no ip address
  snmp trap link-status
 1
 ļ
!--- Interfaces Gigabit Ethernet 0/2 through 0/5 are placed in VLAN 1.
!--- In order to configure the interface as an L2 port,
!--- refer to the Configuring Ethernet Interfaces section
!--- of <u>Configuring Interface Characteristics</u>. All L2 ports are placed
!--- in VLAN 1, by default.
interface GigabitEthernet0/2
switchport mode access
  no ip address
  snmp trap link-status
interface GigabitEthernet0/3
switchport mode access
  no ip address
  snmp trap link-status
 1
 1
interface GigabitEthernet0/4
switchport mode access
  no ip address
  snmp trap link-status
interface GigabitEthernet0/5
switchport mode access
  no ip address
  snmp trap link-status
 ļ
 ļ
!--- Interfaces Gigabit Ethernet 0/6 through 0/12 are placed in VLAN 2.
interface GigabitEthernet0/6
switchport access vlan 2
switchport mode access
no ip address
snmp trap link-status
 1
```

```
!--- Output suppressed.
interface GigabitEthernet0/12
 switchport access vlan 2
 switchport mode access
 no ip address
 snmp trap link-status
1
interface Vlan1
!--- This is the IP address for management.
ip address 10.1.1.1 255.255.255.0
I
ip classless
ip http server
ļ
ļ
line con 0
transport input none
line vty 0 4
!--- This is the privileged mode password for the example.
password mysecret
login
line vty 5 15
login
ļ
end
```

#### Catalyst 6500 لوحم

```
<#root>
!--- Notice: This example creates VLAN 1 and VLAN 2 and sets
!--- the VTP mode to transparent. Use your network as a basis and set the VTP
!--- mode accordingly. For more details, refer to <u>Configuring VLANs</u>.
Current configuration : 4812 bytes
version 12.1
service timestamps debug uptime
service timestamps log uptime
no service password-encryption
 !
hostname Cat6500
 1
vtp mode transparent
ip subnet-zero
 1
 !
mls flow ip destination
mls flow ipx destination
 !
```

```
!--- This is the privileged mode password for the example.
enable password mysecret
redundancy
mode rpr-plus
main-cpu
auto-sync running-config
auto-sync standard
 1
 1
!--- This enables VLAN 2.
vlan 2
1
interface GigabitEthernet1/1
 no ip address
 shutdown
 1
interface GigabitEthernet1/2
 no ip address
 shutdown
 I.
!--- The Gigabit Ethernet interface on the Catalyst 3560 is a 10/100/1000 Mbps
!--- negotiated Ethernet interface. Therefore, the Gigabit port on the Catalyst 3560
!--- is connected to a Fast Ethernet port on the Catalyst 6500.
interface FastEthernet3/1
 no ip address
!--- You must issue the switchport command once,
!--- without any keywords, in order to configure the interface as an L2 port for the
!--- Catalyst 6500 series switch that runs Cisco IOS Software.
!--- On a Catalyst 4500 series switch that runs Cisco IOS Software, all ports are L2
!--- ports by default. Therefore, if you do not change the default configuration,
!--- you do not need to issue the switchport command.
switchport
!--- Configure trunk encapsulation as dotlq.
!--- For more details on trunking, refer to
!--- Configuring LAN Ports for Layer 2 Switching for the Catalyst 6500 series switch
!--- that runs Cisco IOS Software, or <u>Configuring Layer 2 Ethernet Interfaces</u>
!--- for the Catalyst 4500/4000 series switch that runs Cisco IOS Software.
switchport trunk encapsulation dotlq
!--- Enable trunking on the interface.
```

```
switchport mode trunk
!
!--- Configure interfaces Fast Ethernet 3/2 through 3/24 to be in access mode.
!--- By default, all access ports are configured in VLAN 1.
interface FastEthernet3/2
 no ip address
switchport
 switchport mode access
!
!--- Output suppressed.
 1
interface FastEthernet3/24
 no ip address
 switchport
 switchport mode access
 !
!--- Fast Ethernet 3/25 through 3/48 are placed in VLAN 2.
interface FastEthernet3/25
 no ip address
switchport
switchport access vlan 2
 switchport mode access
!
!--- Output suppressed.
1
interface FastEthernet3/48
 no ip address
 switchport
  switchport access vlan 2
  switchport mode access
 !
 !
interface Vlan1
!--- This is the IP address for management.
 ip address 10.1.1.2 255.255.255.0
!
```

```
!
ip classless
no ip http server
1
!
ip classless
ip http server
1
line con 0
exec-timeout 0 0
transport input none
line vty 0 4
!--- This is the Telnet password for the example.
password mysecret
login
!
end
```

اتايطعم ةدعاق VLAN لا يف VLAN لا قلخت تنأ نأ ىل لطعي نراقلا ،دجاوتي ال نأ VLAN ىل نراق تنأ نيعي نا :<del>قلّع</del>الم VLAN . <u>VLAN تاكبش نيوكت</u> يف <u>اول ودعت وأ Ethernet VLAN قكبش ءاشنا</u> مسق ىل عجرا ،ليصافتلا نم ديزمل .

ةحصلا نم ققحتلا

:رمأ اذه تلمعتسا ،حاتفم 3560/3750/6500/4500 ةزافح ةدام ىلع .حيحص لكشب نيوكتلا لمع ديكأتل مسقلا اذه مدختسا

قطنش <interface\_type module/port> نراق ضرع

switchport show interfaces <interface\_type module/port>

show vlan

عضو vtp تيدبأ

رمألا تاجرخمل show جذومن

٠

show interfaces <interface\_type module/por> trunk — ةكبشلا ماقرأ عم ةمجاولل لـاصتالا طخ نيوكت رمألا اذه ضرعي ل. لاصتالا طخ ربع املجأ نم تانايبلا رورم ةكرح ل.قن نكمي يتلا

#### <#root>

3560#

show interface gigabitethernet 0/1 trunk

| Port  | Mode | Encapsulation | Status    | Native vlan |
|-------|------|---------------|-----------|-------------|
| Gi0/1 | OD   | 802 1g        | trunking  | 1           |
| GT0/T | 011  | 002.14        | cr unking | Ŧ           |

| Port          | Vlans allowed on trunk                                 |
|---------------|--------------------------------------------------------|
| Gi0/1         | 1 4094                                                 |
| Port<br>Gi0/1 | Vlans allowed and active in management domain<br>1-2   |
| Port          | Vlans in spanning tree forwarding state and not pruned |
| Gi0/1         | 1-2                                                    |

show interfaces <interface\_type module/port> switchport — تەمجاولل لوحملا ذفنم نيوكت رمألا اذه ضرعي.

ي المعن المعن الم

<#root>

3560#

•

show interface gigabitethernet 0/1 switchport

Name: Gi0/1 Switchport: Enabled

Administrative Mode: trunk Operational Mode: trunk Administrative Trunking Encapsulation: dotlq Operational Trunking Encapsulation: dotlq Negotiation of Trunking: On

Access Mode VLAN: 1 (default) Trunking Native Mode VLAN: 1 (default) Voice VLAN: none Administrative private-vlan host-association: none Administrative private-vlan mapping: none Administrative private-vlan trunk native VLAN: none Administrative private-vlan trunk encapsulation: dotlq Administrative private-vlan trunk normal VLANs: none Administrative private-vlan trunk private VLANs: none Operational private-vlan: none Trunking VLANs Enabled: ALL Pruning VLANs Enabled: 2-1001 Capture Mode Disabled Capture VLANs Allowed: ALL Protected: false Unknown unicast blocked: disabled Unknown multicast blocked: disabled Appliance trust : none

show vlan — يلإ بستاني نأ ذفانملاو VLANs لوح ةمولعم رمأ اذه يطعي.

<#root>

3560#

•

show vlan

| VLAN | Name               | Status    | Ports                      |
|------|--------------------|-----------|----------------------------|
|      |                    |           |                            |
| 1    | default            | active    | Gi0/2, Gi0/3, Gi0/4, Gi0/5 |
| 2    | VLAN0002           | active    | Gi0/6, Gi0/7, Gi0/8, Gi0/9 |
|      |                    |           | Gi0/10, Gi0/11, Gi0/12     |
| 1000 |                    |           |                            |
| 1002 | Iddi-default       | act/unsup |                            |
| 1003 | token-ring-default | act/unsup |                            |
| 1004 | fddinet-default    | act/unsup |                            |
| 1005 | trnet-default      | act/unsup |                            |
|      |                    |           |                            |

!--- Output suppressed.

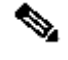

نوكي نأ تلكش نوكي نأ ءانيملا نأ ريغ .طقف لوصولا ذفانم يه جارخإلا يف امضرع متي يتلا ذفانملا :نظحالم 💊 جاتن| vlan ضرع/ا يف رەظي اضيأ عضو notconnected لا يف نوكي نأو ةطنش.

.تادادعو ،عضو ،لاجم ةرادإ VTP لا لوح ةماع تامولعم رمأ اذه ضرعي — **عضو vtp ت***و***دب**أ

<#root>

3560#

show vtp status

```
VTP Version : 2
Configuration Revision : 0
Maximum VLANs supported locally : 1005
Number of existing VLANs : 6
```

VTP Operating Mode : Transparent

VTP Domain Name : VTP Pruning Mode : Disabled VTP V2 Mode : Disabled VTP Traps Generation : Disabled MD5 digest : 0x4A 0x55 0x17 0x84 0xDB 0x99 0x3F 0xD1 Configuration last modified by 10.1.1.1 at 0-0-00 00:00:00

3560#

ping 10.1.1.2

Type escape sequence to abort. Sending 5, 100-byte ICMP Echos to 10.1.1.2, timeout is 2 seconds: !!!!! Success rate is 100 percent (5/5), round-trip min/avg/max = 1/1/4 ms 3560#

Catalyst 6500 لوحم

.

ةكبشلا ماقرأ عم ةهجاولل لاصتالا طخ نيوكت رمألا اذه ضرعي —show interfaces <interface\_type module/port> trunk لاصتال اطخ ربع اهلجأ نم رورملا ةكرح لقن نكمي يتلا (VLAN) ةيرهاظلا ةيلحملا.

<#root>

Cat6500#

show interfaces fastethernet 3/1 trunk

Port

Mode

Encapsulation Status

Native vlan

| $\pi = 2/1$ |    | 802 1- | 4        | 1 |
|-------------|----|--------|----------|---|
| Fa3/1       | on | 802.1d | trunking | Т |

| Port  | Vlans allowed on trunk                                 |
|-------|--------------------------------------------------------|
| Fa3/1 | 1 4094                                                 |
| Port  | Vlans allowed and active in management domain          |
| Fa3/1 | 1-2                                                    |
| Port  | Vlans in spanning tree forwarding state and not pruned |
| Fa3/1 | 1-2                                                    |

<#root>

•

cat6500#

show interface fastethernet 3/1 switchport

Name: Fa3/1 Switchport: Enabled

Administrative Mode: trunk Operational Mode: trunk Administrative Trunking Encapsulation: dotlq Operational Trunking Encapsulation: dotlq Negotiation of Trunking: On

Access Mode VLAN: 1 (default) Trunking Native Mode VLAN: 1 (default)

```
Voice VLAN: none
Administrative private-vlan host-association: none
Administrative private-vlan mapping: none
Administrative private-vlan trunk native VLAN: none
Administrative private-vlan trunk encapsulation: dotlq
Administrative private-vlan trunk normal VLANs: none
Administrative private-vlan trunk private VLANs: none
Operational private-vlan: none
Trunking VLANs Enabled: ALL
Pruning VLANs Enabled: 2-1001
Capture Mode Disabled
Capture VLANs Allowed: ALL
```

```
show vlan — يلإ بستني نأ ذفانملاو VLANs لوح ةمولعم رمأ اذه يطعي.
```

<#root>

٠

Cat6500#

show vlan

| VLAN | Name               | Status    | Ports                                                                                                    |
|------|--------------------|-----------|----------------------------------------------------------------------------------------------------|
| 1    | default            | active    | Fa3/2, Fa3/3, Fa3/4, Fa3/5<br>Fa3/6, Fa3/7, Fa3/8, Fa3/9<br>Fa3/10, Fa3/11, Fa3/12, Fa3/13<br>Fa3/14, Fa3/15, Fa3/16, Fa3/17<br>Fa3/18, Fa3/19, Fa3/20, Fa3/21<br>Fa3/22, Fa3/23, Fa3/24                 |
| 2    | VLAN0002           | active    | Fa3/25, Fa3/26, Fa3/27, Fa3/28<br>Fa3/29, Fa3/30, Fa3/31, Fa3/32<br>Fa3/33, Fa3/34, Fa3/35, Fa3/36<br>Fa3/37, Fa3/38, Fa3/39, Fa3/40<br>Fa3/41, Fa3/42, Fa3/43, Fa3/44<br>Fa3/45, Fa3/46, Fa3/47, Fa3/48 |
| 1002 | fddi-default       | act/unsug | <u>ç</u>                                                                                                    |
| 1003 | token-ring-default | act/unsug | ç                                                                                                    |
| 1004 | fddinet-default    | act/unsug | ç                                                                                                    |

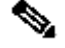

٠

الوصو) قطنش ريغ 2 ققبطلاا نم ذفانمك اهنيوكتب تمق يتلا ذفانملا طقف يه اهضرع متي يتلا ذفانملا :<del>نظر</del>الم 👀 تلحأ .جاتنإ vlan ضرع*ل*ا يف رمظي اضيأ عضو notconnected لا يف نوكي نأو ةطنش نوكي نأ تلكش نوكي نأ ءانيملا . <u>ل.يوجت 2 ةقبطا ل ءانيم الما لكشي</u> نم مسق ليوجت 2 ةقبط ل نراق lan لكشي لا، بليصافتل

.تادادعو ،عضو ،لاجم ةرادإ VTP لا لوح ةماع تامولعم رمأ اذه ضرعي — **عضو vtp ت***ي***دب**أ

<#root>

Cat6500#

show vtp status

| VTP Version                      | :  | 2                                       |
|----------------------------------|----|-----------------------------------------|
| Configuration Revision           |    | 0                                       |
| Maximum VLANs supported locally  |    | 1005                                    |
| Number of existing VLANs         | :  | 6                                       |
| VTP Operating Mode               | :  | Transparent                             |
| VTP Domain Name                  | :  |                                         |
| VTP Pruning Mode                 | :  | Disabled                                |
| VTP V2 Mode                      | :  | Disabled                                |
| VTP Traps Generation             | :  | Disabled                                |
| MD5 digest                       | :  | 0xBF 0x86 0x94 0x45 0xFC 0xDF 0xB5 0x70 |
| Configuration last modified by 1 | 0. | .1.1.2 at 0-0-00 00:00:00               |

غنيب

•

<#root>

Cat6500#

Type escape sequence to abort. Sending 5, 100-byte ICMP Echos to 10.1.1.1, timeout is 2 seconds: !!!!! Success rate is 100 percent (5/5), round-trip min/avg/max = 1/1/4 ms

ةلص تاذ تامولعم

- <u>Catalyst 3560 قل سل سل انم تال وحمل اني وكت قل دأ</u>
- <u>Catalyst 4500 ةلسلسل نم تالوحملا نيوكت ةلدأ</u>
- <u>Catalyst 6500 ةلسلسلانم تالوحملا نيوكت ةلدأ</u>
- <u>Cisco نم تاليزنتلاو ينفلا معدلا</u>

ةمجرتاا مذه لوح

تمجرت Cisco تايان تايانق تال نم قعومجم مادختساب دنتسمل اذه Cisco تمجرت ملاعل العامي عيمج يف نيم دختسمل لمعد يوتحم ميدقت لقيرشبل و امك ققيقد نوكت نل قيل قمجرت لضفاً نأ قظعالم يجرُي .قصاخل امهتغلب Cisco ياخت .فرتحم مجرتم اممدقي يتل القيفارت عال قمجرت اعم ل احل اوه يل إ أم اد عوجرل اب يصوُتو تامجرت الاذة ققد نع اهتي لوئسم Systems الما يا إ أم الا عنه يل الان الانتيام الال الانتيال الانت الما